# 1. Instalacja KBSOUND BT App

### URZADZENIA iOS

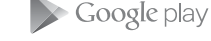

URZADZENIA ANDROID

Dotknij Apple App Store a urządzeniu z systemem iOS Device, aby pobrać KBSOUND BT App.

Dotknij Google Play Store na urządzeniu z ANDROID, aby pobrać KBSOUND BT App. Po zainstalowaniu KB SOUND BT App, urządzenie musi być prawidłowo sparowane i połączone z Masterem. Pierwszy raz, gdy urządzenie zostanie sparowane z Masterem. identyfikator KB SOUND BT i hasło będą danymi ustawionymi fabrycznie. Dane te można znaleźć na etykiecie i na urządzeniu Master.

### 2. Bluetooth - parowanie i łaczenie

MASTER

ANDROID iOS Urządzenie Audio odbiornik Bluetooth + radio FM Urzadzenie Bluetooth

Uwaga: przy pierwszym połączeniu KBSOUND BT App z urządzeniem Master, wymagane jest, aby było podłączenie do internetu w celu "wykrycia" Mastera.

#### Ważne dla urządzeń z ANDROID:

należy zamknać aplikacie KBSOUND BT App. aby nie była uruchomiona w tle.

# 3. Otwarcie **KB**SOUND BT App

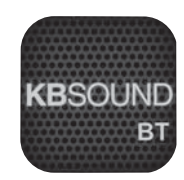

- 1. Upewnij sie, że urządzenie jest połączone z Masterem
- 2. Dotknij KBSOUND BT App na urządzeniu
- 3. Kiedy otworzysz App po raz pierwszy, domyślnie wyświetli się ekran radia FM
- 4. Dotknij przycisk ((), aby włączyć / wyłączyć system

# 4. Słuchanie radia FM i strumienia audio bluetooth

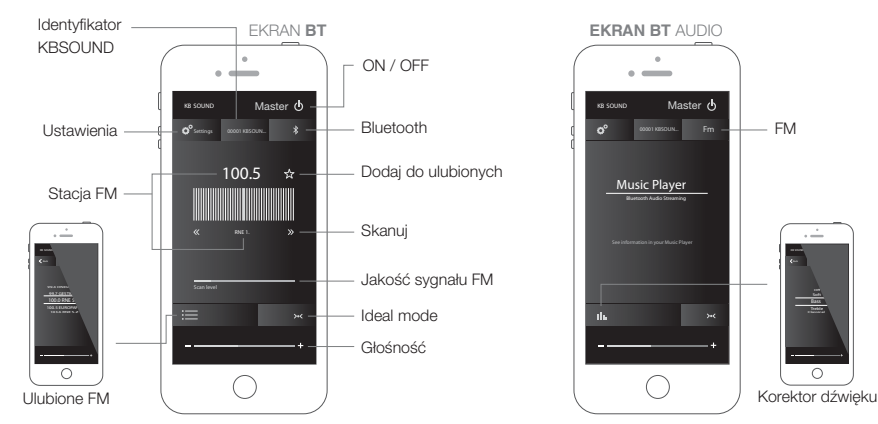

### Aby uzyskać wiecei informacii odwiedź strone http://www.eissound.com/tech-support.htm

CC-1197-01 64410091